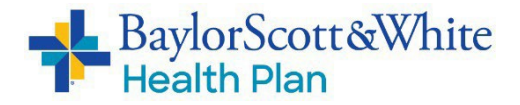

## **Direct Agent Electronic Appointment Onboarding Process**

Agents requesting appointment with Baylor Scott & White Health Plan (BSWHP) should access our onboarding link to start the process.

Access the onboarding link and enter the appropriate information:

- Individual/Entity: Select "Individual" for an agent.
- **FMO Affiliation:** Defaults to "None." This field does not apply to independent agents. If you are affiliated with an FMO, please contact us at 866.781.7008.
- First Name: Enter the agent's first name.
- Entity/Last Name: Enter the agent's last name.
- **Contact Email:** Must be a unique email for the agent to receive their login information.
- **SSN:** Enter the agent's social security number then hit the tab key.
- **National Producer Number** will automatically populate once the social security number is entered. (Please verify NPN is correct.)
- Click **Create** to create a login that will be emailed to the agent to complete their onboarding packet.

| Contract Onboarding                      | g                                                                                   |                                                             |
|------------------------------------------|-------------------------------------------------------------------------------------|-------------------------------------------------------------|
| Individual/Entity *                      | select 🗸                                                                            |                                                             |
| FMO Affiliation *                        |                                                                                     | ]                                                           |
| First Name *                             |                                                                                     | WELCOME to Baylor Scott & White Health Plan's               |
| Entity/Last Name *                       |                                                                                     | Contract Onboarding System.                                 |
| Plea                                     | se fill out a personal Email address here.                                          |                                                             |
| Contact Email *<br>e.g. johndoe@site.com |                                                                                     | ]                                                           |
| SSN *                                    |                                                                                     | ]                                                           |
| National Producer<br>Number              |                                                                                     |                                                             |
| Ple                                      | ease review the information on the page<br>ore proceeding to your account creation. |                                                             |
|                                          |                                                                                     | Create                                                      |
|                                          | For assistance please contact Age                                                   | nt Licensing at 866-781-7008 or SWHPLicensing@BSWHealth.org |

1. An informational-only pop-up window will show. Select **OK**.

An email with personalized login information will be sent to the agent or agency from <u>ScottWhite@Onboarding.com</u>. (PLEASE DO NOT RESPOND to this email; instead, direct all questions to BSWHP Agent Support at <u>HPLicensing@BSWHealth.org</u> or 866.781.7008.)

| 1 | You will be required to enter the following information when<br>you log into the system for the first time:<br>Login Name: 9208597<br>Password: N#9208123<br>Domain: scott_white<br>You will also receive an email including the login<br>information. |
|---|----------------------------------------------------------------------------------------------------|
|---|----------------------------------------------------------------------------------------------------|

2. The email recipient entered on the creation screen will receive a login email. Here's an example:

| Dear 123456789,                                                                                                    |  |  |  |
|----------------------------------------------------------------------------------------------------|--|--|--|
| Thank you for starting the process of becoming appointed with Scott& White Health Plan. To continue the Contract Onboarding process, use the credentialing information below. |  |  |  |
| Please note: Your login credentials will expire in 14 days.                                                                                                    |  |  |  |
| Let's get started.                                                                                                    |  |  |  |
| Site Url Login                                                                                                    |  |  |  |
| Login Name 123456789                                                                                                    |  |  |  |
| Password J#123456789                                                                                                    |  |  |  |
| Domain scott_white                                                                                                    |  |  |  |
| (PLEASE DO NOT RESPOND to this email, direct all questions to SWHP Agent Support at SWHPLicensing@BSWHealth.org or 866-781-7008.)                                             |  |  |  |
| We are looking forward to having you on board!                                                                                                    |  |  |  |

- 3. Once logged in, the agent will see a "Case" has been created. The case name will be the NPN and the date created.
- 4. Agents will need to click on the **Case Key** (<u>onboarding link</u>) to continue the contract appointment process.

| HOME FIND                      | CASES LISTS   |            |                     |                               |                     | Scott &White<br>HEALTH PLAN<br>HEALTH PLAN |  |
|--------------------------------|---------------|------------|---------------------|-------------------------------|---------------------|--------------------------------------------|--|
|                                | /             | USERS FEEL | ) TOOLS ¥ F         | HELP                          |                     |                                            |  |
| )pen cases assigne<br>Case Key | ed to me      | Name       | Created On          | ♦ Status                      | ≑ Updated           | ٠                                          |  |
| Contract Onboardin             | g-A-27 635-08 | /17/2016   | 08/17/2016 15:56:42 | Appointing State<br>Selection | 08/17/2016 15:56:50 |                                            |  |

 The next steps for the agent/agencies are bulleted below. Each agent will start at the "Appointing State Selection" and continue through "Review, Sign, & Submit" for submission.

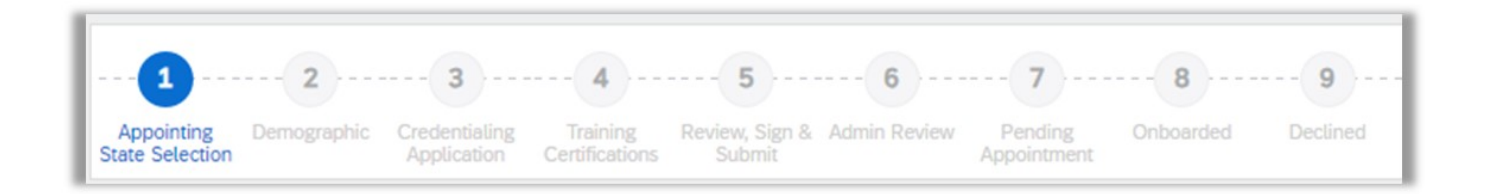

- **Appointing State Selection:** Attest to having a license with the Texas Department of Insurance (TDI).
  - If the user does not have a valid "Life, Accidental, Health and HMO" license with TDI, they cannot move forward.
- **Demographic:** Validate contact information.
- Credentialing Application:
  - License & Appointment: Select the line of business(es) to sell and market products.
  - **Background Information:** Answer questions and applicable supporting information.
  - o Insurance: Error & Omissions Insurance information and declaration page upload.
  - o Banking Information: Information about where to pay commissions.
  - **Acknowledgment:** Review and electronically sign acknowledgment before continuing.
- **Training Certifications:** For Medicare only; attach a copy of your current AHIP certificate and complete training requirements.
- **Review, Sign, & Submit:** Review and edit information, e-sign each DocuSign document and sign to move your request to Admin Review for Baylor Scott & White Licensing Team.
- 6. Once all steps have been completed, our licensing admin will review for completeness and request any applicable missing information. If the onboarding request is complete without missing information, a TDI request for appointment will be sent.

Once appointed, system setup will be processed. This process normally takes about 3-7 business days from submission for Baylor Scott & White Health Plan appointments.

## **Commission Payments**

Commissions for the policies sold by appointed agents are paid based on the schedule in the contract.

Questions? Please contact us at <u>HPLicensing@BSWHealth.org</u> or 866.781.7008.